校內無線網路說明與智慧電視無線傳屏步驟 校內無線網路說明:

1、「old\_tc-ftjh\_5G」為各辦公室無線訊號,密碼:請至校網教職員區查詢, 如果老師是在辦公室連接無線網路,請連接這個,訊號比較強,傳輸速度 快,而且連接這個訊號,可以使用辦公室的網路印表機。

2、「old\_tc-ftjh\_2.4G」為各辦公室無線訊號,密碼:請至校網教職員區查 詢,主要針對規格比較舊,無法使用 wifi 5G 頻段的裝置,傳輸速度較慢,如 果老師的裝置找不到「old\_tc-ftjh\_5G」這個訊號,就代表裝置太舊不支援, 就只能用這個。

3、「tc-ftjh-mac」為教學區一般教室無線訊號,密碼:請至校網教職員區查 詢。連接這個訊號,可以使用網路印表機,及智慧電視的無線傳屏。使用前 需先申請,老師可先至校網(ftjh.tc.edu.tw)→校內軟硬體設定→「校內 WIFI 無線網路連線申請表」填寫線上表單,原則上一個星期匯整三次,登錄至資 網中心伺服器中,即可連接這個無線訊號,如果有急用,可告知資訊組,會 儘快為您登錄;另外也可以到資訊組拿申請表格,填寫完交給資訊組。

4、「ftjh-arts-5G」為專科大樓教室無線訊號,密碼:請至校網教職員區查 詢,如果老師有需在專科大樓使用無線網路,請在填線上申請表單時勾選。

☆步驟一:查詢裝置 wifi 實體位址(MAC 位址),並至校網-->「校內軟硬體設定」-->「校內 WIFI 無線網路連線申請表」,填寫線上申請表單。 如不知如何查詢裝置 wifi 實體位址(MAC 位址),可先詢問辦公室中有查過的 老師,也可帶著裝置至教務處,資訊組這邊也可以協助。

## 教室智慧電視無線傳屏方法:

| 方法一(WINDOWS 筆電):                 |                     |
|----------------------------------|---------------------|
| 1、滑鼠左鍵點擊桌面左下角 ク 或 タ 在這裡輸入文字來搜尋   | ,輸入「cmd」後按 enter 鍵, |
| 打開命令提示字元。                        |                     |
| 2、輸入指令 ipconfig /all,後按 enter 鍵。 |                     |

| ▶ 命令提示字元                                                                         | —  |   | $\times$ |
|----------------------------------------------------------------------------------|----|---|----------|
| Microsoft Windows [版本 10.0.19043.1826]<br>(c) Microsoft Corporation. 著作權所有・並保留一切 | 權利 | 0 | ^        |
| C:\Users\user> <mark>ipconfig /all</mark>                                        |    |   |          |
|                                                                                  |    |   |          |
|                                                                                  |    |   |          |

3、找到無線區域網路介面卡 Wi-Fi 處的實體位址,即是 wifi 實體位址(MAC 位址)

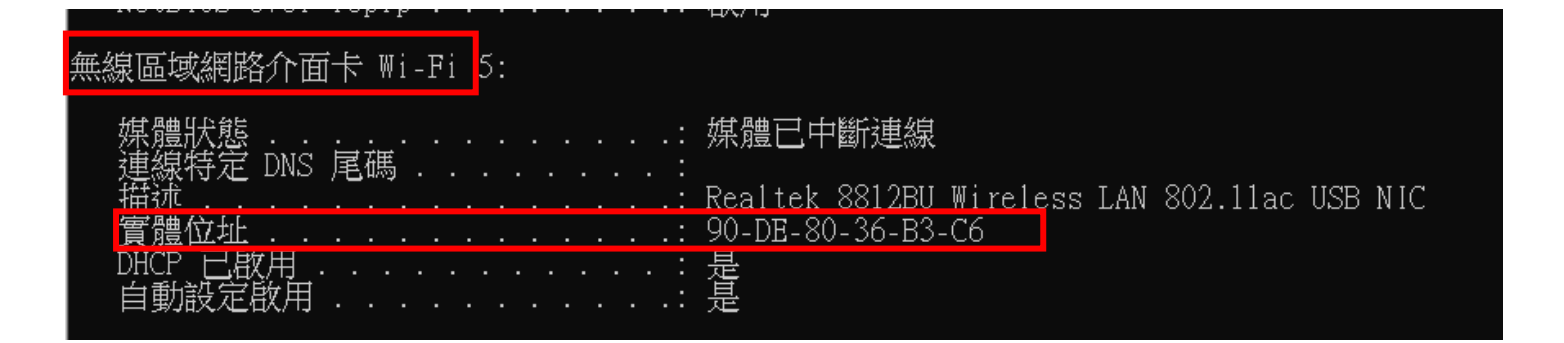

## 步驟二:連線

**1**、選取「tc-ftjh-mac」無線訊號

| (h.              | eduroam<br>已連線,安全                          |
|------------------|--------------------------------------------|
| (k.              | tc-ftjh<br>安全                              |
| (î.              | tc-ftjh-mac<br>安全                          |
| •                | TANetRoaming<br>開啟<br>其他人可能可以看到您透過此網路傳送的資訊 |
|                  | 連線                                         |
| (c.              | ADHF048P-B827EB738C36<br>安全                |
| <u>網路</u><br>變更語 | 和網際網路設定<br>段定,例如使連線計量付費。                   |

2、輸入密碼:密碼至校網教職員於查詢,即可連線

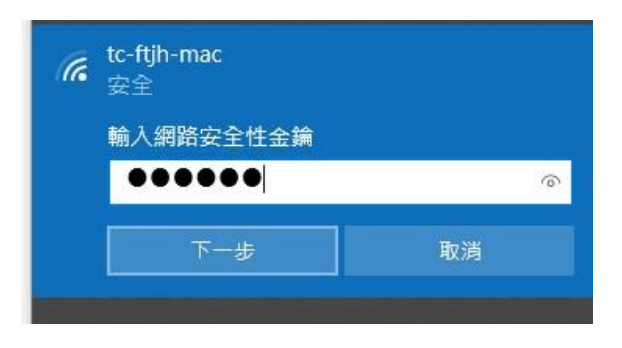

3、從查 MAC 碼的地方,確認拿到的 IP 是否為 172.16.X.X,如果是就可以與電視鏡像。

屬性

| SSID:          | tc-ftjh-mac                           |
|----------------|---------------------------------------|
| 通訊協定:          | 802.11n                               |
| 安全性類型:         | WPA2-Personal                         |
| 網路頻帶:          | 2.4 GHz                               |
| 網路通道:          | 1                                     |
| IPv6 位址:       | 2001:288:542e:172:6c60:3ab2:ad80:4d56 |
| 連結-本機 IPv6 位址: | fe80::6c60:3ab2:ad80:4d56%9           |
| IPv4 位址:       | 172.16.1.107                          |
| IPv4 DNS 伺服器:  | 168.95.1.1<br>163.17.40.1             |
|                |                                       |

4、至校網首頁-->網路資料櫃-->軟體資源區\_僅提供學習之用-->電視鏡像軟體-->eshare

-->EShare\_for win10,下載投屏程式 eshare 並安裝。

5、執行程式後,選擇班級智慧電視代碼(貼在電視電源開關旁)-->按「連接」-->一鍵傳屏-->出現「等待授權」時,電視端按「允許」,即可傳屏成功。

| 設備列表                        |    | EShare            |       | - ×        |
|-----------------------------|----|-------------------|-------|------------|
|                             | _  | 已連接到: <u>A1-8</u> | (検護方式 | よう<br>断開連接 |
| A1-8<br>172.16.1.140        | 連接 | 0                 |       |            |
| <b>B1-1</b><br>172.16.7.156 | 連接 | +                 |       |            |
| D2-1<br>172.16.7.163        | 連接 |                   |       |            |
| A2-1<br>172.67.111          | 連接 | +                 |       |            |
| A2-3<br>172.16.7.113        | 連接 | 一鍵傳屏       反向傳屏   |       |            |
|                             |    | 來源: 投電腦全屏 ▼       |       |            |
|                             |    |                   |       |            |
| 等待授權                        |    |                   |       |            |
|                             |    |                   |       |            |
| 取消                          |    |                   |       |            |
|                             |    |                   |       |            |

## 方法二:Android 安卓系統手機、平板

1、告知資訊組您的手機或平板 MAC 位址,資訊組會幫您設定至資網中心伺服器中,查詢方式如下:

2、進入「設定」(因機型眾多,每款手機與平板路徑會有不同)

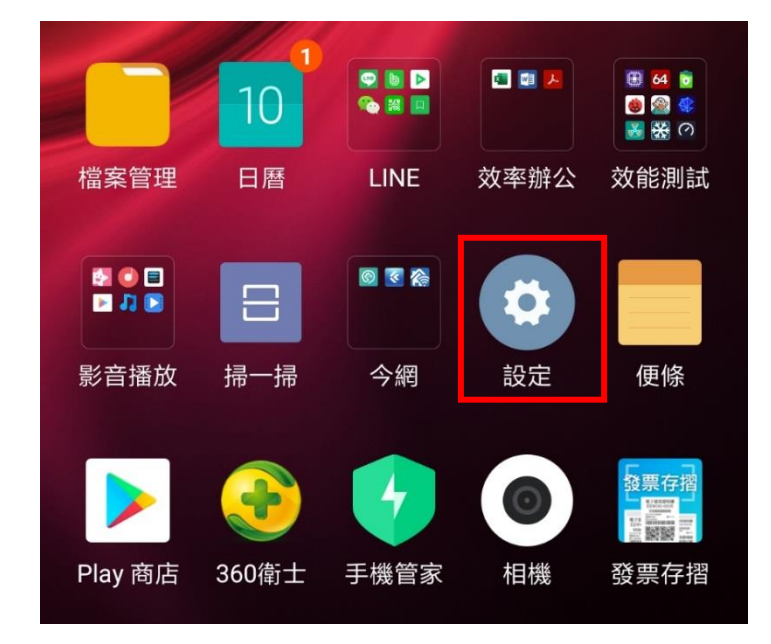

2、選擇「關於手機」(因機型眾多,每款手機與平板路徑會有不同)

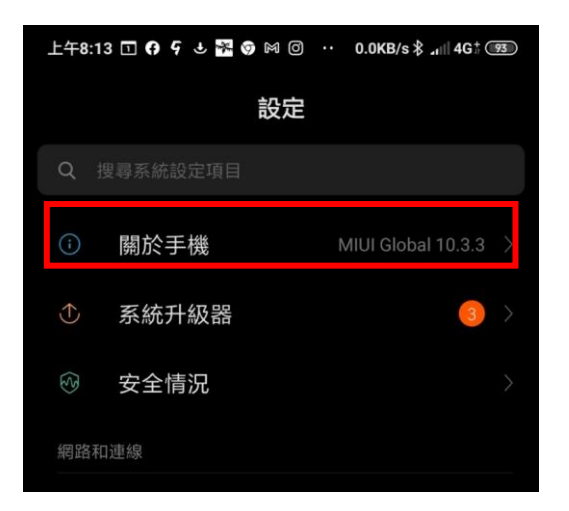

3、選擇「狀態」(因機型眾多,每款手機與平板路徑會有不同)

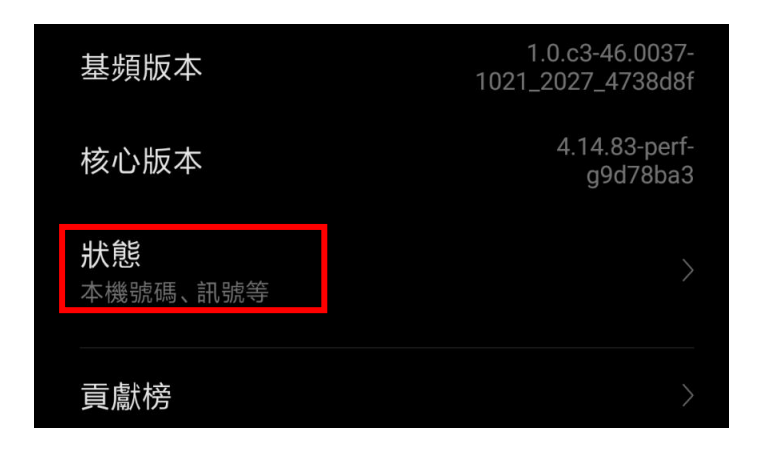

4、告知資訊組您的 Wi-Fi MAC 位址

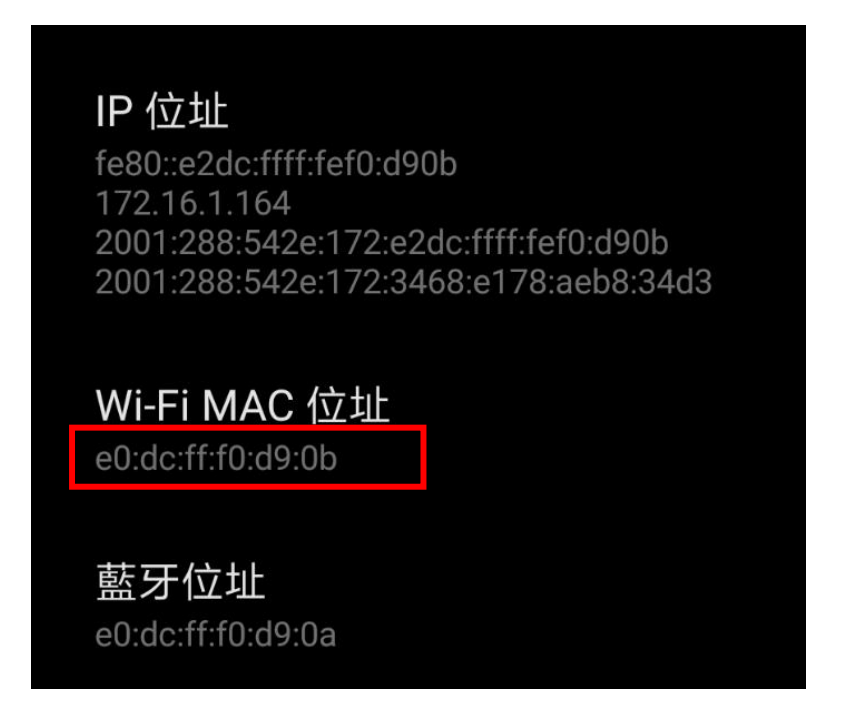

5、選取「tc-ftjh-mac」無線訊號

| (c.              | eduroam<br>已連線,安全                          |
|------------------|--------------------------------------------|
| (îr.             | tc-ftjh<br>安全                              |
| (le              | tc-ftjh-mac<br>安全                          |
| °a               | TANetRoaming<br>開啟<br>其他人可能可以看到您透過此網路傳送的資訊 |
|                  | □ 自動建線                                     |
| (c               | ADHF048P-B827EB738C36<br>安全                |
| <u>網路</u><br>變更語 | 和網際網路設定<br>定,例如使連線計量付費。                    |

6、輸入密碼:密碼至校網教職員於查詢,即可連線

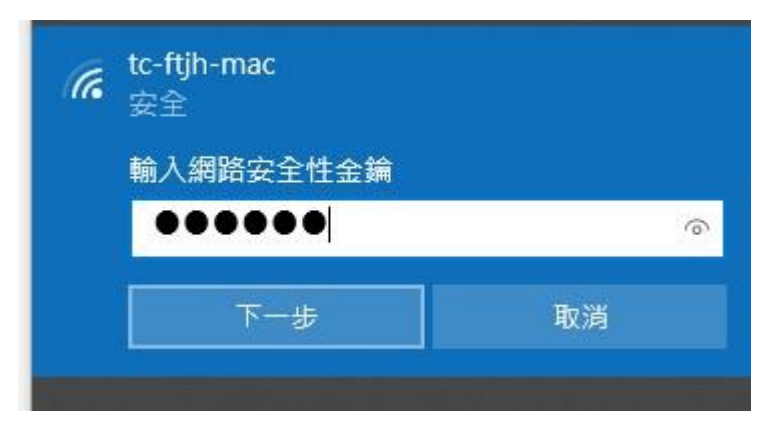

7、從查 MAC 碼的地方,確認拿到的 IP 是否為 172.16.X.X,如果是就可以與電視鏡像。

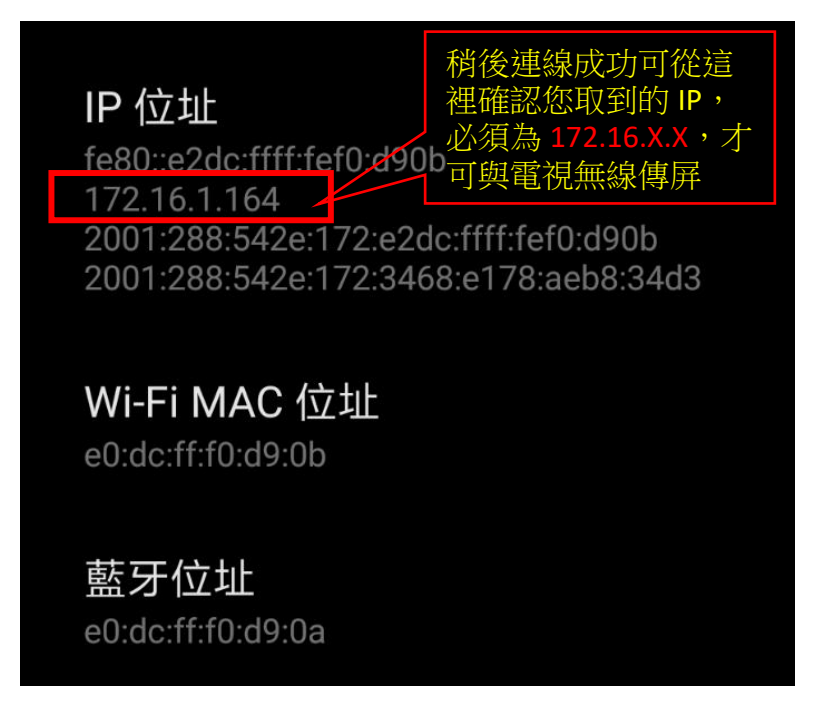

8、至校網首頁-->網路資料櫃-->軟體資源區\_僅提供學習之用-->電視鏡像軟體-->eshare

--> EShare\_for 安卓手機平板,下載投屏程式 eshare 並安裝。

9、安裝後點選執行 Eshare

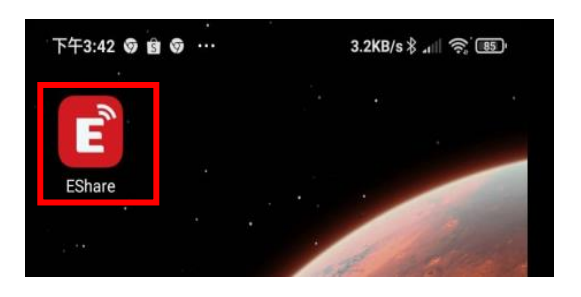

10、執行程式後,選擇班級智慧電視代碼(貼在電視電源開關旁)

| <    | 設悀夘衣 | 0            |
|------|------|--------------|
| F2-3 |      | 172.16.7.214 |
| A2-1 |      | 172.16.7.111 |
| 318  |      | 172.16.1.135 |
| F3-3 |      | 172.16.7.208 |

11、按「無線傳屛」-->出現「等待授權」時,電視端按「允許」,即可傳屏成功。

| documents                 |      |
|---------------------------|------|
| Download                  |      |
| DrSafety                  |      |
| DSfile                    |      |
| Fonts                     | 等待授權 |
|                           |      |
| ■<br>电视镜像 無線傳屏 無線攝像頭 無線控制 | 取消請求 |

## 方法三:APPLE 系列產品(Ipad、IPHONE)

1、告知資訊組您的手機或平板 MAC 位址,資訊組會幫您設定至資網中心伺服器中,查詢方式如下:

2、長按 wifi 符號

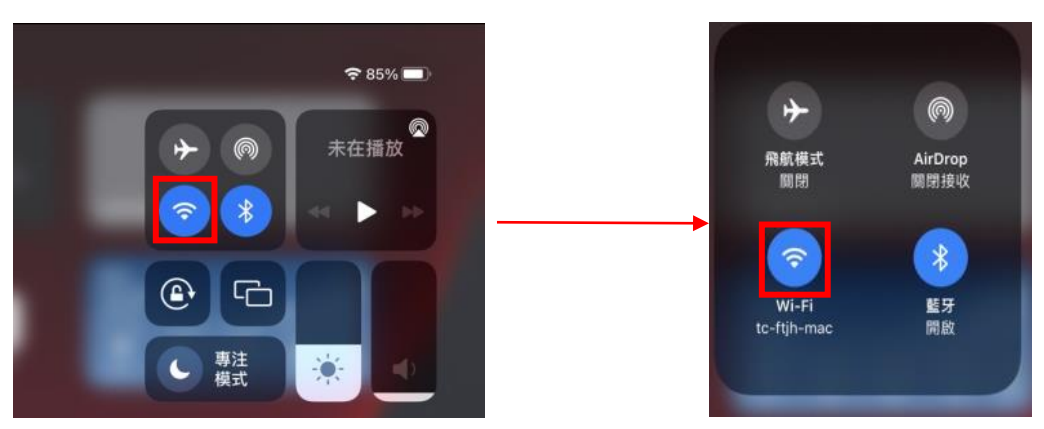

3、任選一個校內無線訊號(以 tc-ftjh-mac 為例)→點選下方 Wi-Fi 設定

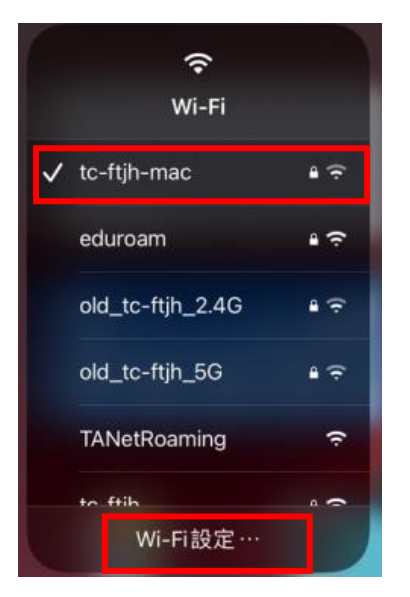

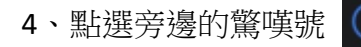

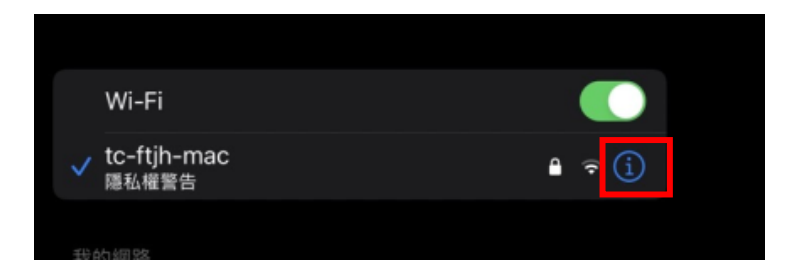

5、把專用 Wi-Fi 位址關掉(★很重要★),此時的 Wi-Fi 位址,即是要提供的資料。

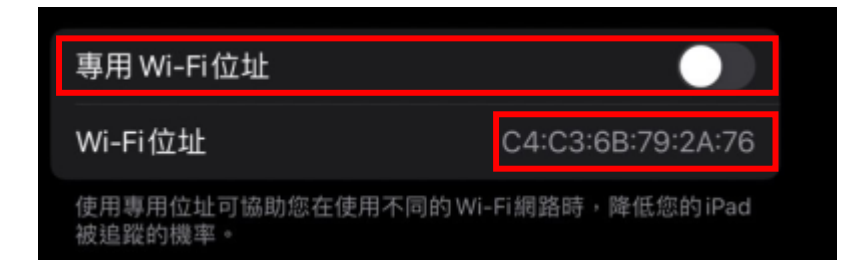

6、連線時輸入密碼,密碼至校網教職員於查詢,即可連線

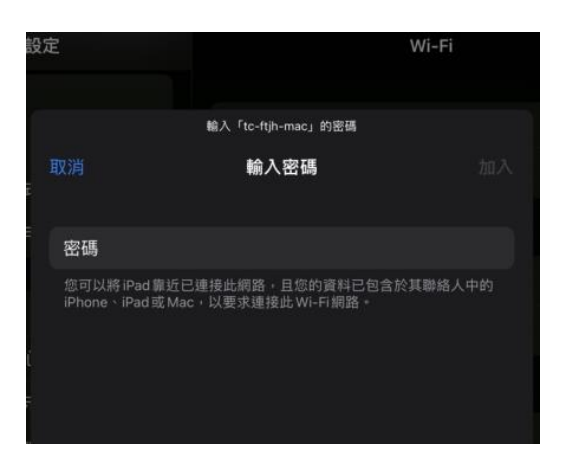

7、從查 MAC 碼的地方,確認拿到的 IP 是否為 172.16.X.X,如果是就可以與電視無線傳屏。

| 位址追蹤。        |               |
|--------------|---------------|
| IPV4位址       |               |
| 設定IP         | 自動 >          |
| IP位址         | 172.16.1.9    |
| 子網路遮罩        | 255.255.248.0 |
| 路由器          | 172.16.0.1    |
| ID IO (State |               |

8、點選螢幕鏡像輸出→會列出目前有開機的智慧電視代號(代號貼在電視電源開關旁)→點選欲無線傳

屏的電視代號,電視端會出現是否允許傳屏,按「允許」後,即可傳屏成功。

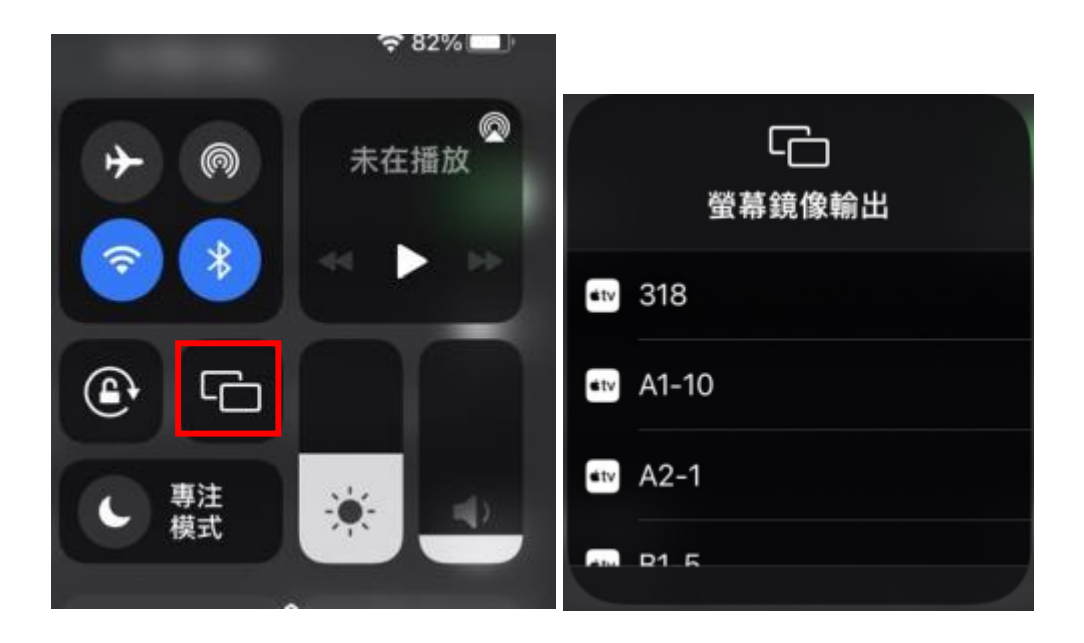

備註:廠商表示南棟的智慧電視是 107 年第一代智慧電視,硬體很老舊,效能很不好,而且與 APPLE 產品相容性很低,廠商也不再更新電視韌體,所以如果用 APPLE 產品無線傳屏,播放 youtube 影片, 會有嚴重 lag,是沒辦法避免的,所以如果上課需播放 youtube 影片,建議用電視內的「火狐(firefox)」 瀏覽器,有些班級之前已經請資訊組去安裝過,還未安裝的南棟教室班級,如果有需要,請洽資訊 組。